# SG350XGおよびSG550XGのSmartportsの設定

### 目的

Smartportは、接続しようとしているデバイスのタイプに応じて、スイッチが事前設定され た設定を複数のインターフェイスに適用できるようにする機能です。Auto smartportを使用 すると、スイッチは接続デバイスを検出すると、これらの設定をインターフェイスに自動的 に適用できます。

このドキュメントの目的は、SG350XGおよびSG550XGでグローバルauto smartportプロパ ティを設定する方法を示すことです。

## 該当するデバイス

- SG350XG
- SG550XG

#### [Software Version]

• v2.1.0.46

## Smartportのプロパティ

ステップ1:Web構成ユーティリティにログインし、[**Smartport**] > [**Properties**]を**選択します**。 [プロパテ*ィ]ペ*ージが開きます。

| Properties                                                                                    |                                                                                                    |                             |         |
|-----------------------------------------------------------------------------------------------|----------------------------------------------------------------------------------------------------|-----------------------------|---------|
| Telephony OUI is currently disabled. Auto Smartport and Telephony OUI are mutually exclusive. |                                                                                                    |                             |         |
| Administrative Auto Smartport:                                                                | <ul> <li>Disable</li> <li>Enable</li> <li>Enable by Auto Voice VLAN</li> </ul>                                                        | Operational Auto Smartport: | Enabled |
| Auto Smartport Device Detection Method:                                                       | CDP                                                                                                    | Operational CDP Status:     | Enabled |
|                                                                                               | LLDP                                                                                                    | Operational LLDP Status:    | Enabled |
| Auto Smartport Device Detection:                                                              | <ul> <li>Host</li> <li>IP Phone</li> <li>IP Phone + Desktop</li> <li>Switch</li> <li>Router</li> <li>Wireless Access Point</li> </ul> |                             |         |
| Apply Cancel                                                                                  |                                                                                                    |                             |         |

ステップ2:[*Administrative Auto Smartport*]フィールドで、オプションボタンを選択して[Auto Smartport]のグローバルステータスを選択します。詳細表示モードを使用していない場合は、ラジオ・ボタンを選<u>択した後</u>に<u>ステップ</u>5に進みます。

| Properties                                   |                                                                                                    |                             |         |
|----------------------------------------------|----------------------------------------------------------------------------------------------------|-----------------------------|---------|
| Telephony OUI is currently disabled. Auto Si | martport and Telephony OUI are mutua                                                                                                  | lly exclusive.              |         |
| Administrative Auto Smartport:               | <ul> <li>Disable</li> <li>Enable</li> <li>Enable by Auto Voice VLAN</li> </ul>                                                        | Operational Auto Smartport: | Enabled |
| Auto Smartport Device Detection Method:      | CDP                                                                                                    | Operational CDP Status:     | Enabled |
|                                              | ✓ LLDP                                                                                                    | Operational LLDP Status:    | Enabled |
| Auto Smartport Device Detection:             | <ul> <li>Host</li> <li>IP Phone</li> <li>IP Phone + Desktop</li> <li>Switch</li> <li>Router</li> <li>Wireless Access Point</li> </ul> |                             |         |
| Apply Cancel                                 |                                                                                                    |                             |         |

次のオプションがあります。

- Disable:スイッチのAuto Smartportを無効にします。
- Enable:スイッチでAuto Smartportを有効にします。
- Enable by Auto Voice VLAN:スイッチでAuto Smartportを有効にします。ただし、Auto Voice VLANが有効で動作している場合にのみ有効になります。

**注**:Auto Smartportは、テレフォニーOUIが無効になっている場合にのみ有効にできます。 テレフォニーOUIのステータスがページ上部に表示されます。

注: Operational Auto Smartportは、Auto Smartportの現在の動作ステータスを表示します。

ステップ3:[*Auto Smartport Device Detection* Methods]フィールドで、チェックボックスをオ ンにして、接続デバイスのタイプを検出するためにAuto Smartportが使用する着信パケット のタイプを決定します。

| Properties                                                                                    |                                                                                                    |                                                |         |
|-----------------------------------------------------------------------------------------------|----------------------------------------------------------------------------------------------------|------------------------------------------------|---------|
| Telephony OUI is currently disabled. Auto Smartport and Telephony OUI are mutually exclusive. |                                                                                                    |                                                |         |
| Administrative Auto Smartport:                                                                | <ul><li>Disable</li><li>Enable</li><li>Enable by</li></ul>                                                       | Operational Auto Smartport:<br>Auto Voice VLAN | Enabled |
| Auto Smartport Device Detection Method:                                                       | CDP                                                                                                    | Operational CDP Status:                        | Enabled |
|                                                                                               | 🔽 LLDP                                                                                                    | Operational LLDP Status:                       | Enabled |
| Auto Smartport Device Detection:                                                              | <ul> <li>Host</li> <li>IP Phone</li> <li>IP Phone</li> <li>Switch</li> <li>Router</li> <li>Wireless A</li> </ul> | + Desktop<br>Access Point                      |         |
| Apply Cancel                                                                                  |                                                                                                    |                                                |         |

次のオプションがあります。

- CDP:Auto Smartportは、着信CDP(Cisco Discovery Protocol)パケットを使用して、接続デバイスのタイプを判別します。
- LLDP:Auto Smartportは、着信LLDP(Link Layer Discovery Protocol)パケットを使用して、接 続デバイスのタイプを判別します。

**注**: Auto Smartportが機能するには、少なくとも1つのチェックボックスをオンにする必要があります。

**注**: [Operational CDP Status]*と*[*Operational LLDP Status*]フィールドには、Auto Smartportが現在CDPとLLDPのどちらを使用しているかが表示されます。

ステップ4:[*Auto Smartport Device Detection*]フィールドで、Auto Smartportがインターフェ イスに割り当てることができるデバイス設定のタイプに対応するチェックボックスをオンに します。デバイスがオフの場合、Auto Smartportはその設定を接続デバイスのインターフェ イスに割り当てません。

| Properties                                   |                                                                                                    |                             |         |
|----------------------------------------------|----------------------------------------------------------------------------------------------------|-----------------------------|---------|
| Telephony OUI is currently disabled. Auto Si | martport and Telephony OUI are mutu                                                                                                   | ally exclusive.             |         |
| Administrative Auto Smartport:               | <ul> <li>Disable</li> <li>Enable</li> <li>Enable by Auto Voice VLAN</li> </ul>                                                        | Operational Auto Smartport: | Enabled |
| Auto Smartport Device Detection Method:      | CDP                                                                                                    | Operational CDP Status:     | Enabled |
|                                              | LLDP                                                                                                    | Operational LLDP Status:    | Enabled |
| Auto Smartport Device Detection:             | <ul> <li>Host</li> <li>IP Phone</li> <li>IP Phone + Desktop</li> <li>Switch</li> <li>Router</li> <li>Wireless Access Point</li> </ul> |                             |         |
| Apply Cancel                                 |                                                                                                    |                             |         |

ステップ5:[Apply]をクリ**ックします**。グローバルAuto Smartportプロパティが保存されます

| Properties                                                                                    |                                                                                                    |                             |         |
|-----------------------------------------------------------------------------------------------|----------------------------------------------------------------------------------------------------|-----------------------------|---------|
| Telephony OUI is currently disabled. Auto Smartport and Telephony OUI are mutually exclusive. |                                                                                                    |                             |         |
| Administrative Auto Smartport:                                                                | <ul> <li>Disable</li> <li>Enable</li> <li>Enable by Auto Voice VLAN</li> </ul>                                                        | Operational Auto Smartport: | Enabled |
| Auto Smartport Device Detection Method:                                                       | CDP                                                                                                    | Operational CDP Status:     | Enabled |
|                                                                                               | LLDP                                                                                                    | Operational LLDP Status:    | Enabled |
| Auto Smartport Device Detection:                                                              | <ul> <li>Host</li> <li>IP Phone</li> <li>IP Phone + Desktop</li> <li>Switch</li> <li>Router</li> <li>Wireless Access Point</li> </ul> |                             |         |
| Apply Cancel                                                                                  |                                                                                                    |                             |         |

#### 結論

0

この記事の手順では、Auto Smartportをグローバルに有効または無効にし、Auto Smartportが動作に使用するプロトコルを制御できます。また、Auto Smartportが接続デバ イスに割り当てることができる設定を制御することもできます。テレフォニーOUIが有効に なっている場合、Auto Smartportは機能せず、その逆も機能しないことに注意してください デバイスが正しく設定されると、デバイスが接続しているすべてのインターフェイスが、デ バイスに対応する設定で自動的に更新されます。